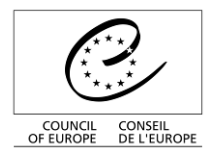

Direction Générale de l'Administration et de la Logistique

Service des Technologies de l'Information

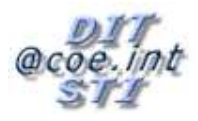

.Int

Conseil de l'Europe

Service des Technologies de l'Information

ESPACE COLLABORATIF SHAREPOINT

**D**OSSIER D'UTILISATEUR

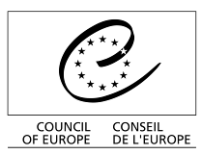

Direction Générale de l'Administration et de la Logistique

Service des Technologies de l'Information

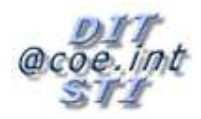

# Sommaire

| 1. | F     | Présentation de SharePoint        |                          |
|----|-------|-----------------------------------|--------------------------|
|    | 1.1.  | Connexion                         |                          |
| 2. | L     | es listes                         |                          |
|    | 2.1.  | Affichage d'une liste             | 7                        |
|    | 2.2.  | Navigation dans une liste         | 9                        |
|    | 2.3.  | Utilisation du forum              |                          |
|    | 2.3.7 | 1. Créer une nouvelle discuss     | ion10                    |
|    | 2.3.2 | 2. Répondre, visualiser, édite    | , effacer un « post » 11 |
|    | 2.4.  | Utilisation d'une librairie de do | cuments 12               |
|    | 2.4.7 | 1. Ajouter et supprimer un do     | cument 12                |
|    | 2.5.  | Utilisation d'un calendrier       |                          |
|    | 2.6.  | Fonctions annexes                 |                          |
|    | 2.6.7 | 1. Check-out                      |                          |
|    | 2.6.2 | 2. Historique des versions        |                          |
|    | 2.6.3 | 3. Approbation                    |                          |
| 3. | (     | Gestion des alertes               |                          |
|    | 3.1.  | Activation des alertes général    | əs                       |
|    | 3.2.  | Mise en place d'alertes ciblée    | 3                        |
|    | 3.2.7 | 1. Dans le cadre d'un forum       |                          |
|    | 3.2.2 | 2. Dans le cadre d'une librairi   | e de documents 29        |
|    | 3.3.  | Gestion des alertes:              |                          |
| 4. | L     | es Workspaces                     |                          |

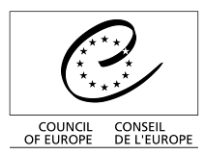

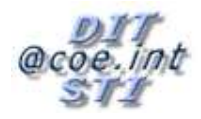

# 1. Présentation de SharePoint

SharePoint est un outil de travail collaboratif. Il fournit un moyen facile de partager des documents et des données entre un grand nombre d'utilisateurs.

Ce que SharePoint permet :

- <u>Service collaboratif basé sur un site web</u>: En utilisant SharePoint, les utilisateurs peuvent créer des sites spécialisés pour partager des informations, créer et stocker des documents, organiser des réunions, et permettre aux membres d'une équipe de collaborer au même projet en utilisant un explorateur web.
- <u>Système de stockage de documents</u>: Un des principes de base de SharePoint est le stockage de documents qui permet de simplifier le processus de partage de documents. SharePoint stocke les documents dans des librairies. Une librairie peut stocker un ou plusieurs documents. Les utilisateurs peuvent ajouter des documents aux librairies. Les autres utilisateurs peuvent, s'ils ont les droits appropriés, consulter les documents en utilisant leur navigateur web, mais aussi collaborer en modifiant les documents.

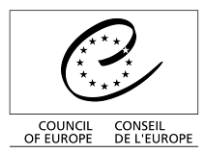

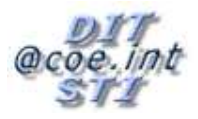

# 1.1. Connexion

L'accès à un espace de travail du type <u>http://cwsm.coe.int/team21/DM\_EXEC</u> se fait avec votre username (<u>addresse e-mail).</u>

| Sign In / Connexion                                   |                     |  |  |  |
|-------------------------------------------------------|---------------------|--|--|--|
|                                                       |                     |  |  |  |
| Your email adress / Votre adresse mél :               |                     |  |  |  |
| Password / Mot de passe :                             |                     |  |  |  |
|                                                       | Sign In / Connexion |  |  |  |
| Sign me in automatically / M'inscrire automatiquement |                     |  |  |  |

En cochant la case « *sign me in automatically* » vous installez un cookie qui vous permettra de vous connectez dans les 8 heures qui ont suivi votre identification sans remettre pour quelle raison que se soit vos identifiants

L'accès à un espace de travail du type <u>http://j.cwsm...</u> se fait avec <u>automatiquement avec le</u> <u>compte KEY (authentification intégrée).</u>

Selon le paramétrage du navigateur il se peut qu'un identifiant soit demandé dans ce cas il faut utiliser son compte KEY\... et son mot de passe habituel.

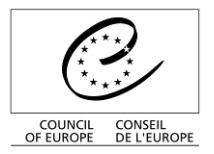

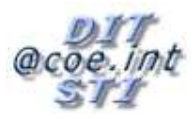

Une page d'accueil telle que celle-ci-dessous apparaît alors.

| 0                                       | Council of Europe HUMAN RIGHTS DEMOCRACY RULE OF LAW                                            |
|-----------------------------------------|-------------------------------------------------------------------------------------------------|
| OUNCIL CONSEIL<br>OF EUROPE DE L'EUROPE | 2009                                                                                            |
|                                         | Welcome fabrice.thomas@coe.int 👻 📔 🔞                                                            |
| <b>B</b> Documenta                      | tion SharePoint                                                                                 |
| Documentation Shar                      | rePoint                                                                                         |
|                                         |                                                                                                 |
| View All Site Content                   | Announcements                                                                                   |
| Documents                               | Get Started with Windows SharePoint Services! NEW 10/06/2009 11:29                              |
| Shared Documents                        | by adm_CPTeam                                                                                   |
| Lists                                   | Microsoft Windows SharePoint ervices helps you to be more effective by connecting people,       |
| Calendar                                | information, and documents. For information on getting started, see help. / SharePoint Services |
| <ul> <li>Tasks</li> </ul>               | Add new announcement                                                                            |
| Discussions                             | /inks ·                                                                                         |
| Toom Discussion                         | Calendar                                                                                        |
| <ul> <li>Team Discussion</li> </ul>     | There are currently no upcoming events. To add a new event, click "Add new event" below.        |
| Sites                                   | Add new event                                                                                   |
| People and Groups                       | Add new link                                                                                    |
| 🔄 Recycle Bin                           |                                                                                                 |
|                                         |                                                                                                 |
|                                         |                                                                                                 |
| Lancemen                                | t Rapide Web Parts Recherche Administration                                                     |

Les webparts sont des éléments (ou blocs), personnalisables de SharePoint. Ils sont visibles sur la page d'accueil de votre site. Vous pouvez, grâce aux webparts, afficher directement certaines listes sur votre page d'accueil.

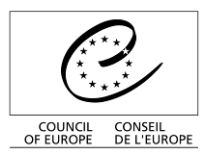

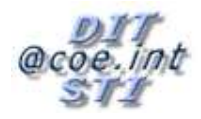

# 2. Les listes

SharePoint stocke toutes ses informations sous forme de listes. Elles fonctionnent toujours sur le même principe, mais peuvent se présenter sous différentes formes.

Une liste est un ensemble d'éléments, permettant de stocker diverses informations. Voici quelques listes disponibles le plus souvent utilisées :

- Listes de contacts (pour stocker des noms, adresses, numéros de téléphone, etc.)
- <u>listes de tâches</u> (type de tâche, description, pourcentage d'avancement, date d'échéance, etc.)
- listes d'annonces (message avec date d'expiration)
- listes d'événements (type d'événement, lieu, date de début, date de fin, etc.)
- listes personnalisables, où l'utilisateur (qui a les droits suffisants), qui crée une nouvelle liste, détermine lui-même quelles informations seront présentes.

Vous pouvez visualiser toutes les listes dont vous avez accès, sur la page d'accueil : dans la barre de lancement rapide, mais aussi sur la partie des Webparts.

| C c                                      |                                                                                                    | aw Grears                                                                       |                              |
|------------------------------------------|----------------------------------------------------------------------------------------------------|---------------------------------------------------------------------------------|------------------------------|
| COUNCIL CONSEIL<br>OF EUROPE DE L'EUROPE |                                                                                                    | 2009                                                                            |                              |
| n Documentatio                           | n CharaDaint                                                                                                    | Welcome fabrice, thoma                                                          | is@coe.int ▼   🔞             |
| Documentation ShareP                     |                                                                                                    | his Site: Documentation Shan 💌                                                  | Site Actions •               |
| View All Site Content                    | Announcements                                                                                                    | *                                                                               |                              |
| Documents     Shared Documents           | Get Started with Windows SharePoint Services! NEW 10/0<br>by adm CPTeam 10/0                                                                                    | 06/2009 11:29                                                                   |                              |
| Lists                                    | Microsoft Windows SharePoint Services helps you to be more effective by connecting<br>information, and documents. For information on getting started, see Help. | you to be more effective by connecting people,<br>on getting started, see Help. |                              |
| <ul><li>Calendar</li><li>Tasks</li></ul> | Add new announcement                                                                                                    | Shareroint Se                                                                   | IVICES                       |
| Discussions                              | Calendar                                                                                                    | Links                                                                           | •                            |
| Team Discussion                          | There are currently no upcoming events. To add a new event, click "Add new event"                                                                               | below. There are currently no fav<br>display. To add a new link,                | orite links to<br>click "Add |
| Sites People and Groups                  | Add new event                                                                                                    | new link" below.                                                                |                              |
| 🔄 Recycle Bin                            |                                                                                                    |                                                                                 |                              |
|                                          |                                                                                                    |                                                                                 |                              |
| Listos                                   |                                                                                                    | Listes affichées                                                                | dans                         |
| LISIES                                   |                                                                                                    | des Web Pa                                                                      | rts                          |
|                                          |                                                                                                    |                                                                                 |                              |

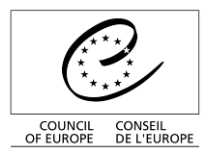

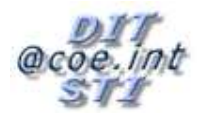

# 2.1. Affichage d'une liste

Pour afficher le contenu d'une liste, et donc les différents éléments qui la composent, vous pouvez procéder de deux manières différentes :

- Si la liste est présente sur la <u>page d'accueil</u> dans l'emplacement *web part*, une vue spécifique de la liste vous est présentée. Pour afficher la liste dans son affichage standard, et vous permettre de changer de vue, cliquez sur le nom de la liste.
- Si la liste est présente dans la <u>barre de lancement rapide</u> de gauche, il suffit de cliquer sur son lien.

Exemple : la capture suivante montre comment accéder à la liste « *Calendar* » par les deux moyens :

| 0                                       | OUNCII OF EUROPE HUMAN RIGHTS DEMOCRACY RULE OF LAV                                                    | Y GYEARS                                                                            |                                  |
|-----------------------------------------|----------------------------------------------------------------------------------------------------|-------------------------------------------------------------------------------------|----------------------------------|
| COUNCIL CONSEL<br>OF EUROPE DE L'EUROPE |                                                                                                    | 2009                                                                                |                                  |
| Documentati                             | on SharePoint                                                                                          | Welcome fabrice, thomas                                                             | ©coe.int ▼   🔞<br>Site Actions ▼ |
| View All Site Content                   | Announcements                                                                                          | *                                                                                   |                                  |
| Shared Documents                        | There are currently no active announcements. To add a new announcement, dick "Add announcement" below. | new 🦊                                                                               |                                  |
| Lists                                   | Add new announcement                                                                                   | Windows<br>SharePoint Sen                                                           | /ices                            |
| <ul> <li>Tasks</li> </ul>               | Calendar                                                                                               | *                                                                                   |                                  |
| News                                    | There are currently no upcoming events. To add a new event, dick "Add new event" be                    | elow. Links                                                                         | ÷                                |
| Discussions<br>Team Discussion          | Add new event                                                                                          | There are currently no favori<br>display. To add a new link, di<br>new link" below. | te links to<br>ck "Add           |
| Sites<br>People and Groups              |                                                                                                    | Add new link                                                                        |                                  |
| 💿 Recycle Bin                           |                                                                                                    |                                                                                     |                                  |

Lorsque vous aurez cliqué sur une liste, une nouvelle page s'affichera, contenant tous les éléments de la liste.

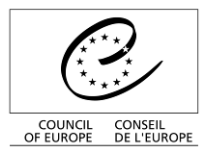

# @coe.int

#### Service des Technologies de l'Information

| 0                                        | Council of Europe                                       | COUNTRIES<br>EMOCRACY RULE | OF LAW                |                  |                      |      |
|------------------------------------------|---------------------------------------------------------|----------------------------|-----------------------|------------------|----------------------|------|
| COUNCIL CONSELL<br>OF EUROPE DE L'EUROPE |                                                         |                            | 00                    |                  |                      |      |
|                                          |                                                         |                            | 2000                  | Welcome fabr     | ice.thomas@coe.int 👻 | 0    |
| <b>11</b> Documentat                     | ion SharePoint                                          |                            | This List: Calendar   | ~                |                      | 0    |
| Documentation Share                      | Point                                                   |                            |                       |                  | Site Actio           | ns 🔻 |
|                                          | Calendar                                                |                            |                       |                  |                      |      |
| View All Site Content                    | Use the Calendar list to keep informed of upcoming meet | ings, deadlines, and oth   | her important events. |                  |                      |      |
| Documents                                | New  Actions  Settings                                  |                            |                       | Vi               | ew: All Events       | •    |
| <ul> <li>Shared Documents</li> </ul>     | 🔁 🖉 🏰 Title                                             | Location                   | Start Time            | End Time         | All Day Event        |      |
| Lists                                    | My Meeting Workspace I NEW                              |                            | 10/06/2009 09:00      | 10/06/2009 16:00 |                      |      |
| <ul> <li>Calendar</li> </ul>             | My Meeting Workspace ! NEW                              |                            | 10/06/2009 16:00      | 10/06/2009 16:00 |                      |      |
| <ul> <li>Tasks</li> </ul>                | My Second Meeting ! NEW                                 |                            | 10/06/2009 16:00      | 10/06/2009 16:00 |                      |      |
| News                                     | My third Meeting                                        |                            | 10/06/2009 16:00      | 10/06/2009 16:00 |                      |      |
| Discussions                              |                                                         |                            |                       |                  |                      |      |
| Team Discussion                          |                                                         |                            |                       |                  |                      |      |
| Sites                                    |                                                         |                            |                       |                  |                      |      |
| People and Groups                        |                                                         |                            |                       |                  |                      |      |
| 💽 Recycle Bin                            |                                                         |                            |                       |                  |                      |      |

Vous pouvez remarquer que toutes les colonnes y sont représentées.

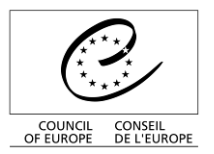

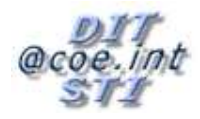

## 2.2. Navigation dans une liste

L'affichage est un principe important SharePoint. Les affichages permettent d'améliorer la manière de classer et de gérer les informations et les documents d'une manière très efficace, tout en restant totalement flexible. En effet, le même document, ou la même information, peuvent se présenter de différentes manières (plusieurs affichages différents), sans pour autant être redondantes.

|                          |                                     |                                         |                                   |       |                     | Affichage     |  |
|--------------------------|-------------------------------------|-----------------------------------------|-----------------------------------|-------|---------------------|---------------|--|
| Shared Documents         |                                     |                                         |                                   |       |                     |               |  |
| Share a document with    | the team by adding it               | t to this document library.             | г                                 |       |                     |               |  |
| New 🔹 Upload 🝷           | New • Upload • Actions • Settings • |                                         |                                   |       | View: All Documents |               |  |
| Туре                     | Name                                | Modified                                | Modified By                       |       | All D               | ocuments      |  |
| There are no items to sh | now in this view of the             | "Shared Documents" document library. To | create a new item, click "New" or | "Uplo | Expl                | Explorer View |  |
|                          |                                     |                                         |                                   | ᠡ Mod | ify this View       |               |  |
|                          |                                     |                                         |                                   | Crea  | ate View            |               |  |

Les affichages sont présents pour chaque liste. Lorsque vous cliquez sur une liste, c'est l'affichage *« All Documents »* qui est activé par défaut. Il vous permet d'afficher tous les éléments de la liste, sans classement particulier.

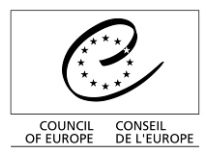

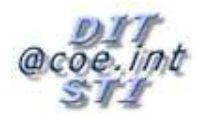

## 2.3. Utilisation du forum

## 2.3.1. Créer une nouvelle discussion

Pour créer une nouvelle discussion, cliquez sur « *New → Discussion* » dans la page principale de la discussion d'équipe.

| Documentation Share                                                                   | tion SharePoint<br>ePoint      |                  |
|---------------------------------------------------------------------------------------|--------------------------------|------------------|
| <b>33</b> 0                                                                           | Team Discussion                |                  |
| View All Site Content Use the Team Discussion list to hold newsgroup-style discussion |                                |                  |
| Documents                                                                             | New   Actions   Settings       |                  |
| Shared Documents                                                                      | Discussion                     |                  |
| Lists                                                                                 | Create a new discussion topic. | Discussion" disc |
| <ul> <li>Calendar</li> <li>Tasks</li> </ul>                                           |                                |                  |

Puis taper le sujet de la discussion ainsi qu'un texte décrivant le contenu de la discussion, et sauvegarder à l'aide du bouton « *OK* ».

| 0                | Council of Europe     | HUMAN RIGHTS DEMOCRACY RULE OF LAW           |
|------------------|-----------------------|----------------------------------------------|
| UROPE DEL'EUROPE |                       | 2009                                         |
| Documen          | tation SharePoint     | vveicome raorice, thomasigcoe, int *         |
| umentation S     | harePoint             | This Polder: Team Discussion Site Acti       |
|                  | Team Discuss          | sion: New Item                               |
|                  |                       | OK Cancel                                    |
|                  | 🔋 Attach File   🍄 Spe | Iling *indicates a required field            |
|                  | Subject *             | My first discussion                          |
|                  | Body                  | ※ 44 (10) (10) (10) (10) (10) (10) (10) (10) |
|                  |                       |                                              |
|                  |                       |                                              |
|                  |                       | OK Cancel                                    |

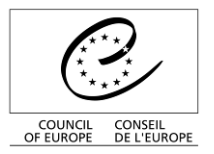

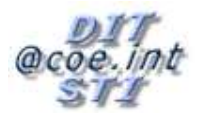

## 2.3.2. Répondre, visualiser, éditer, effacer un « post »

Ces fonctionnalités sont accessibles en cliquant sur le sujet de la discussion ce qui a pour effet d'ouvrir cette discussion. Il est possible de répondre immédiatement en cliquant sur « *Reply* ».

| 0                                                                                           | Council of Europe                              | 47 countries<br>GHTS DEMOCRACY RULE OF LAV  | W GYEARS                               |
|---------------------------------------------------------------------------------------------|------------------------------------------------|---------------------------------------------|----------------------------------------|
| COUNCIL CONSEIL<br>OF EUROPE DE L'EUROPE                                                    |                                                |                                             | 2009                                   |
|                                                                                             |                                                | 1                                           | Welcome fabrice.thomas@coe.int 🔹   🛛 🔞 |
| Document                                                                                    | ation SharePoint                               | This List: Team Discussion                  |                                        |
| 3°                                                                                          | Team Discussion                                |                                             |                                        |
| View All Site Content                                                                       | Use the Team Discussion list to hold newsgroup | o-style discussions on topics relevant to y | our team.                              |
| Documents                                                                                   | Actions • Settings •                           |                                             | View: Flat 🔹                           |
| <ul> <li>Shared Documents</li> </ul>                                                        | Posted By Post                                 |                                             |                                        |
| Lists                                                                                       | Started: 11/06/2009 09:56                      |                                             | View Properties 🛛 🗸 Reply              |
| Calendar Calendar Tasks News Discussion Team Discussion Sites People and Groups Recycle Bin | Fabrice, thomas@coe, int                       | scussion                                    |                                        |

Les autres fonctions sont accessibles en cliquant sur « *View Properties* ». On obtient alors un écran permettant de répondre, visualiser, éditer, ou d'effacer un « post ».

| Team Discussion: My first discussion                                                                                                    |                               |  |  |  |  |
|----------------------------------------------------------------------------------------------------|-------------------------------|--|--|--|--|
| Close                                                                                                    |                               |  |  |  |  |
| Open   🖃 Reply   📝 Edit Ite                                                                                                    | em   🗙 Delete Item   Alert Me |  |  |  |  |
| Subject                                                                                                    | My first discussion           |  |  |  |  |
| Body                                                                                                    |                               |  |  |  |  |
| Content Type: Discussion<br>Created at 11/06/2009 09:56 by fabrice.thomas@coe.int<br>Last modified at 11/06/2009 09:56 by fabrice.thomas@coe.int |                               |  |  |  |  |

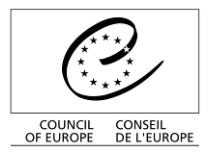

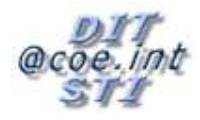

# 2.4. Utilisation d'une librairie de documents

## 2.4.1. Ajouter et supprimer un document

Pour publier un document, il faut d'abord choisir dans quel *Document Library* le document sera déposé. Après avoir ouvert la liste concernée, deux cas sont possibles :

- Vous voulez créer un nouveau document
- Votre document existe déjà

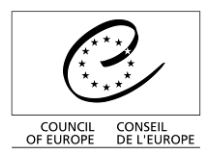

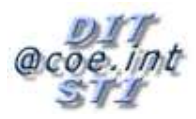

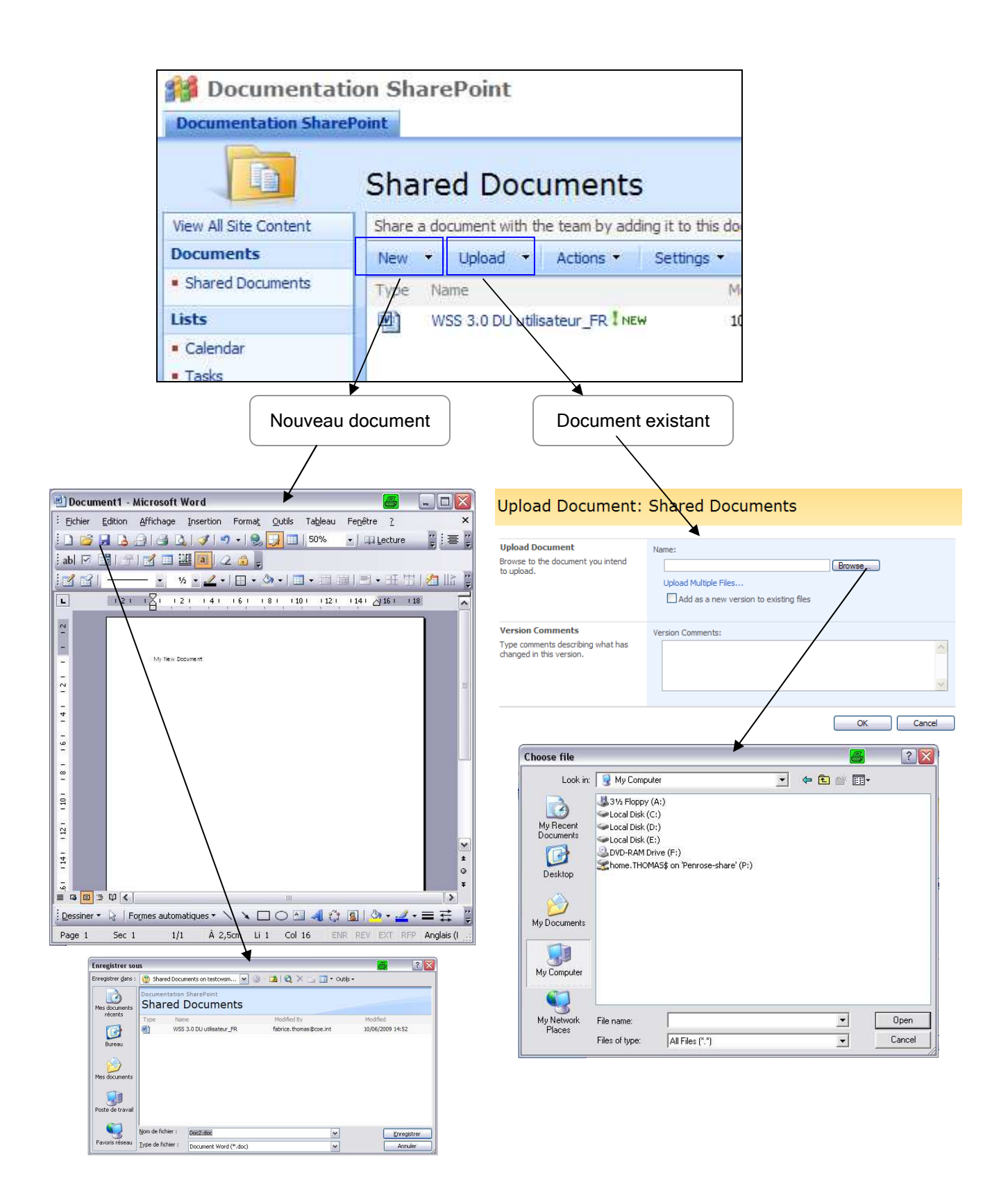

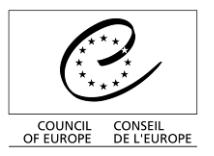

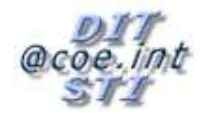

- Si vous créez un document (en appuyant sur « New », le modèle de document qui convient au type de liste sera ouvert. Vous pouvez alors éditer normalement votre document. Lorsque vous appuierez sur le bouton d'enregistrement (par exemple dans Word), il vous demandera d'inscrire le nom du document de votre choix. Vous pouvez remarquer que la fenêtre « Save As » est un peu particulière : la bande bleue signifie que vous êtes sur le point d'enregistrer un document sur SharePoint. Validez.
- Si vous voulez ajouter un document existant (en appuyant sur « Upload », une page vous proposera d'entrer le chemin d'accès a votre document. Vous pouvez cliquer sur « Browse » pour accéder à la fenêtre d'exploration de votre ordinateur. Choisissez le fichier, puis validez les deux fenêtres (*Open* puis *OK*).

Le document est maintenant présent sur l'espace collaboratif, et visible dans la liste :

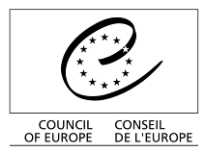

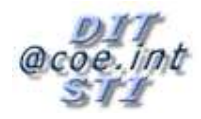

| 0                                                         | Council of Europe                                                                  | 47 countries<br>UMAN RIGHTS DEMOCRACY RULE OF LAV                           |
|-----------------------------------------------------------|------------------------------------------------------------------------------------|-----------------------------------------------------------------------------|
| COUNCIL CONSEL<br>OF EUROPE DE LEUROPE                    | tion SharePoint<br>rePoint                                                         | W<br>This List: Shared Documents                                            |
|                                                           | Shared Documer                                                                     | nts                                                                         |
| View All Site Content Documents                           | Share a document with the team by           New •         Upload •         Actions | <ul> <li>adding it to this document library.</li> <li>Settings -</li> </ul> |
| Shared Documents     Lists                                | Type Name WSS 3.0 DU utilisateur_FR                                                | Modified OModified NEW  10/06/2009 14:52 fabrice.t                          |
| <ul> <li>Calendar</li> <li>Tasks</li> <li>News</li> </ul> | View Properties         Edit Properties         Edit in Microsoft O                | Edit<br>Edition du documer                                                  |
| Team Discussion     Sites                                 | Send To<br>Approve/reject                                                          | Suppression du document                                                     |
| People and Groups                                         | Check Out<br>Version History                                                       |                                                                             |
|                                                           | Alert Me                                                                           |                                                                             |

- Pour le <u>consulter</u> (sans pouvoir le modifier), il suffit d'appuyer sur son nom. Pour pouvoir le <u>modifier</u>, vous devez cliquer sur « *Edit in Microsoft Office ... »* du menu contextuel, et **non** sur son nom.
- Pour le supprimer il suffit de cliquer sur « Delete »

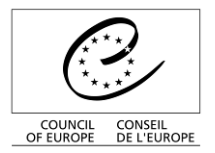

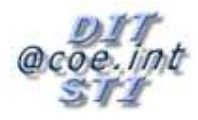

# 2.5. Utilisation d'un calendrier

Lors de l'affichage d'une liste, cliquez sur « *New Item »* pour ajouter un nouvel élément.

| Calendar                     |                    |                            |  |  |  |
|------------------------------|--------------------|----------------------------|--|--|--|
| Use the                      | Calendar list to k | eep informed of upcoming m |  |  |  |
| New                          | Actions -          | Settings 🝷                 |  |  |  |
| Add a new item to this list. |                    |                            |  |  |  |

Dans l'exemple suivant, la liste utilisée est une liste calendrier. L'écran d'ajout d'un nouvel élément sera donc l'écran suivant :

| 0 0                                      | ouncil of Europe           | TAN RIGHTS DEMOCRACY RULE OF LAW                                                                              |
|------------------------------------------|----------------------------|----------------------------------------------------------------------------------------------------|
| COUNCIL CONSEIL<br>OF EUROPE DE L'EUROPE |                            | 2009                                                                                                    |
|                                          |                            | Welcome fabrice.thomas@coe.int 👻   🔞                                                                          |
| 🎁 Documentatio                           | on SharePoint              | This Folder: Calendar                                                                                         |
| Documentation SharePo                    | pint                       | Site Actions *                                                                                                |
|                                          | Calendar: New It           | em                                                                                                    |
|                                          | Attack circle 489 contine  | OK Cancel                                                                                                    |
|                                          | U Attach File   ✓ Spelling | * indicates a required field                                                                                  |
| 1                                        | Location                   |                                                                                                    |
|                                          | Start Time *               | 11/06/2009                                                                                                    |
|                                          | End Time *                 | 11/06/2009                                                                                                    |
|                                          | Description                | A ALL B I U E E E IE IE IE IE A M HT TH<br>Validation                                                         |
|                                          | All Day Event              | Make this an all-day activity that doesn't start or end at a specific hour.                                   |
|                                          | Recurrence                 | Make this a repeating event                                                                                   |
|                                          | Workspace                  | Use a Meeting Workspace to organize attendees, agendas, documents, minutes, and other details for this event. |
|                                          |                            | OK Cancel                                                                                                    |

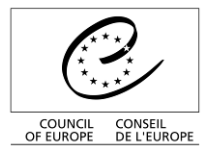

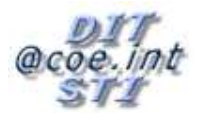

Les informations qui vous sont alors demandées, sont toutes les informations en rapport avec un événement (Titre, date de début, date de fin, description, endroit, et périodicité).

En plus du titre et de la description de l'événement, il est possible de saisir une date de début et de fin.

En cochant la case *« Recurrence »*, il est possible de répéter l'événement de manière récurrente (tous les jours, toutes les semaines, tous les mois, ou tous les ans).

| Recurrence | Make this a repeating event.                                               |                                                                            |                                                                                       |  |
|------------|----------------------------------------------------------------------------|----------------------------------------------------------------------------|---------------------------------------------------------------------------------------|--|
|            | <ul> <li>Daily</li> <li>Weekly</li> <li>Monthly</li> <li>Yearly</li> </ul> | <ul> <li>Pattern</li> <li>Every 1 day(s)</li> <li>Every weekday</li> </ul> |                                                                                       |  |
|            |                                                                            | Date Range                                                                 |                                                                                       |  |
|            |                                                                            | Start Date<br>11/06/2009                                                   | <ul> <li>No end date</li> <li>End after: 10 occurrence(s)</li> <li>End by:</li> </ul> |  |

La dernière option permet de créer dans la foulée un Meeting Workspace. Les Workspaces seront développés dans le chapitre **Error! Reference source not found.**.

Note : Les champs marqués d'un \*, sont obligatoires.

Une fois tous les champs remplis, la pression sur le bouton « OK » valide l'enregistrement.

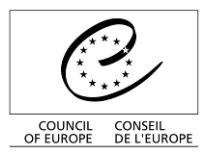

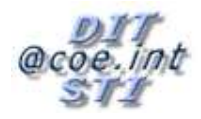

| 0                                        | Council of Europe HUMAN RIGHTS DEMOCRACY                                                                                          | RULE OF LAW         |
|------------------------------------------|----------------------------------------------------------------------------------------------------|---------------------|
| COUNCIL CONSEIL<br>OF EUROPE DE L'EUROPE |                                                                                                    |                     |
| Documentation Sha                        | ation SharePoint<br>arePoint                                                                                                    |                     |
|                                          | Calendar                                                                                                    |                     |
| View All Site Content                    | Use the Calendar list to keep informed of upcoming meetings, deadlines                                                            | , and other importa |
| Documents                                | New - Actions - Settings -                                                                                                    |                     |
| Shared Documents                         | 🕑 🖉 📲 Title                                                                                                    | Location            |
| Lists                                    | My Meeting Workspace I NEW                                                                                                    | *                   |
| Calendar     Tasks     News              | My Meeting Workspace ! NEW     View Item       My Second Meeting ! NEW     Edit Item       My third Meeting ! NEW     Delete Item | Edit                |
| Die Evénement ajo                        | Alert Me<br>Menu contextuel                                                                                                    |                     |

Le nouvel événement est désormais ajouté à la liste. En appuyant sur le titre de l'événement, vous accéderez aux données complètes de l'événement, mais en cliquant sur 🔹 (à droite du titre), vous accéderez à un menu contextuel, qui vous permettra de visualiser l'événement, de le modifier, de le supprimer, mais aussi d'être averti par mail lorsque cet objet sera modifié.

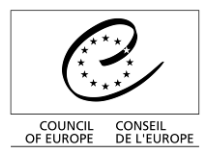

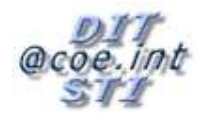

## 2.6. Fonctions annexes

#### 2.6.1. Check-out

Lorsqu'une personne est en train d'éditer un document, il est impératif que personne d'autre ne modifie en même temps le même document, ceci aurait pour risque de perdre des données, puisque la dernière personne qui enregistrera son document, écrasera le document de l'autre personne.

La fonction « *check-out* » permet de supprimer cette problématique.

| Shared Documents                      |                                   |  |  |  |  |  |
|---------------------------------------|-----------------------------------|--|--|--|--|--|
| Share a document with the team by add | ding it to this document library. |  |  |  |  |  |
| New • Upload • Actions •              | Settings 🝷                        |  |  |  |  |  |
| Type Name                             |                                   |  |  |  |  |  |
| WSS 3.0 DU utilisateur_FR I NE        | SW 💌                              |  |  |  |  |  |
|                                       | View Properties                   |  |  |  |  |  |
|                                       | Edit Properties                   |  |  |  |  |  |
|                                       | Edit in Microsoft Office Word     |  |  |  |  |  |
|                                       | X Delete                          |  |  |  |  |  |
|                                       | Send To                           |  |  |  |  |  |
|                                       | 🚡 Check Out                       |  |  |  |  |  |
|                                       | 🍪 Workflows                       |  |  |  |  |  |
|                                       | Alert Me                          |  |  |  |  |  |

Lorsque vous prévoyez de modifier un document, cliquez sur *« Check Out »* du menu contextuel du document concerné. Vous serez à présent la seule personne à avoir les droits en écriture sur ce fichier. Si une personne décide d'ouvrir ce document pendant que vous serez en train de l'éditer, il ne pourra seulement que le consulter, sans enregistrer de modifications.

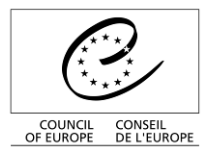

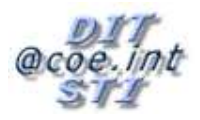

Une fois votre édition terminée, vous devrez choisir « *Check In* » pour rétablir le comportement normal du document.

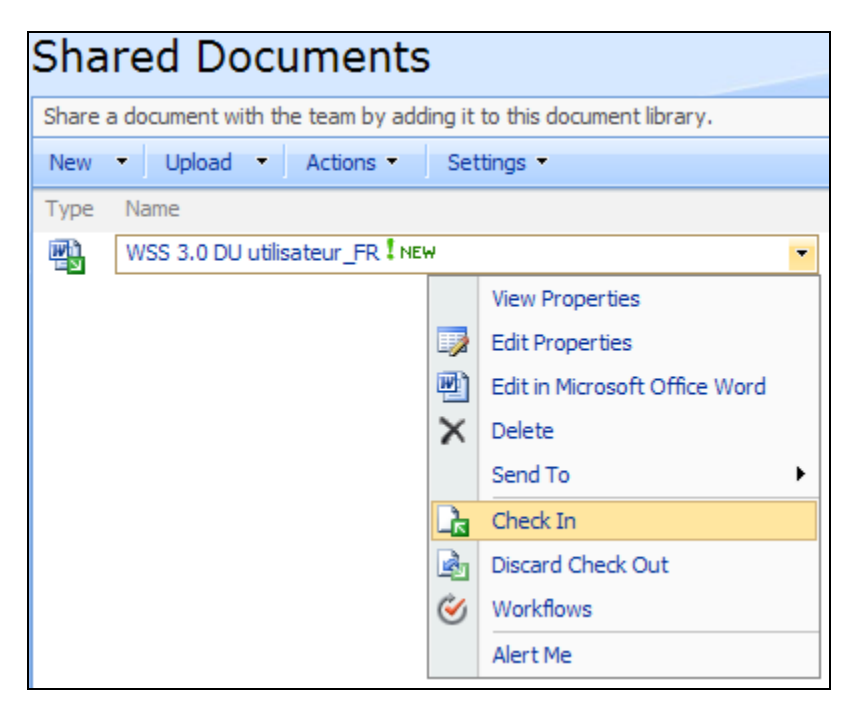

<u>Note</u> : Il est <u>vivement conseillé</u> d'utiliser cette option. Cette fonction devient même <u>indispensable</u> pour les modifications de document qui prennent beaucoup de temps.

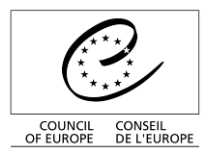

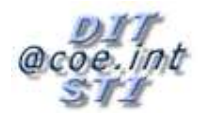

## 2.6.2. Historique des versions

Cette option permet de sauvegarder chaque état des enregistrements des documents. Ainsi, il est possible de rétablir le document tel qu'il était à une date antérieure.

Lorsque vous voulez rétablir un document à un état antérieur, cliquez sur <sup>1</sup>/<sub>2</sub> « *Version History* » du menu contextuel du fichier concerné.

| Shared Documents                      |                                   |  |  |  |  |
|---------------------------------------|-----------------------------------|--|--|--|--|
| Share a document with the team by add | ding it to this document library. |  |  |  |  |
| New  Veload  Actions                  | Settings 👻                        |  |  |  |  |
| Type Name                             |                                   |  |  |  |  |
| WSS 3.0 DU utilisateur_FR I NE        | w 💌                               |  |  |  |  |
|                                       | View Properties                   |  |  |  |  |
|                                       | Edit Properties                   |  |  |  |  |
|                                       | 🖄 Edit in Microsoft Office Word   |  |  |  |  |
|                                       | X Delete                          |  |  |  |  |
|                                       | Send To +                         |  |  |  |  |
|                                       | Check Out                         |  |  |  |  |
|                                       | Version History                   |  |  |  |  |
| 🧭 Workflows                           |                                   |  |  |  |  |
|                                       | Alert Me                          |  |  |  |  |

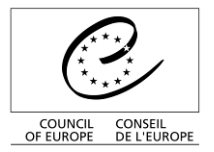

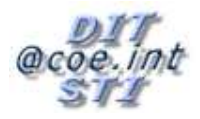

Une liste de différentes versions s'affiche. Pour afficher le contenu de chaque version, il suffit de cliquer sur sa date : la version du fichier s'ouvre alors en lecture seule.

| Vers       | Versions saved for WSS 3.0 DU utilisateur_FR.doc |                               |                                  |        |          |  |
|------------|--------------------------------------------------|-------------------------------|----------------------------------|--------|----------|--|
| All versio | ons of this document a                           | are listed below with the new | value of any changed properties. |        |          |  |
| Delete     | All Versions                                     |                               |                                  |        |          |  |
| No.↓       | Modified                                         |                               | Modified By                      | Size   | Comments |  |
| 2.0        | 10/06/2009 14:52                                 |                               | fabrice.thomas@coe.int           | 2.9 MB |          |  |
| 1.0        | 10/06/2009 14:49                                 |                               | fabrice.thomas@coe.int           | 2.9 MB |          |  |
|            | Title                                            | WSS 2.0 DU utilisateur_FR     |                                  |        |          |  |

Si vous désirez rétablir une version précédente, cliquez sur « *Restore* » du menu contextuel de la version désirée.

| Delete All Versions |                  |       |  |         |   |
|---------------------|------------------|-------|--|---------|---|
| No.↓                | Modified         |       |  |         |   |
| 2.0                 | 10/06/2009 14:52 |       |  | _       | • |
| 1.0                 | 10/06/2009 14:49 |       |  | View    |   |
|                     | Title            | WSS 2 |  | Restore |   |

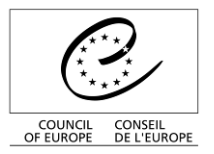

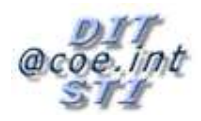

## 2.6.3. Approbation

Cette option permet de contrôler la saisie des informations. Ainsi, si l'approbation est activé pour une liste, l'utilisateur soumet un enregistrement et le voit dans la vue « My Submissions ».

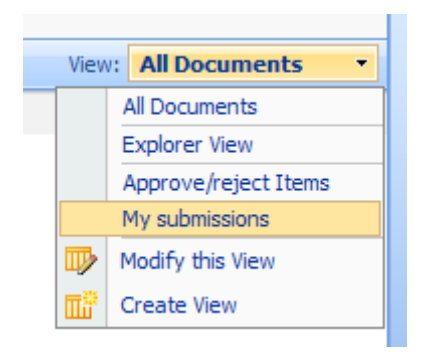

Il est alors possible pour l'utilisateur de voir l'état d'approbation ainsi que d'éventuels commentaires de l'approbateur.

| Shar      | Shared Documents                                     |                  |                        |                 |                      |   |  |
|-----------|------------------------------------------------------|------------------|------------------------|-----------------|----------------------|---|--|
| Share a d | locument with the team by adding it to this document | : library.       |                        |                 |                      |   |  |
| New -     | Upload   Actions   Settings                          |                  |                        |                 | View: My submissions | • |  |
| Туре      | Name                                                 | Modified         | Modified By            | Approval Status | Approver Comments    |   |  |
|           | val Status : Approved (1)                            | 10/05/0000 44 50 | ( him there are in     |                 |                      |   |  |
| UNT I     | WSS 3.0 DU utilisateur_FR 1 NEW                      | 10/06/2009 14:52 | fabrice.thomas@coe.int | Approved        |                      |   |  |

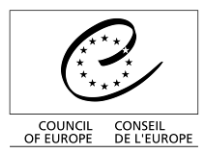

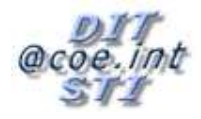

# 3. Gestion des alertes

Le système d'alertes permet d'être notifié par email de la modification du contenu de l'espace de travail.

Les alertes doivent être mises en place par la personne qui souhaite être notifiée.

# 3.1. Activation des alertes générales

 Cliquer sur « *Alert Me* » (dans le menu « *actions »*) qui permet de mettre en place des alertes.

Le choix « *Alert Me* » est disponible lorsque l'on se trouve dans une librairie de documents, dans un forum ou dans une liste.

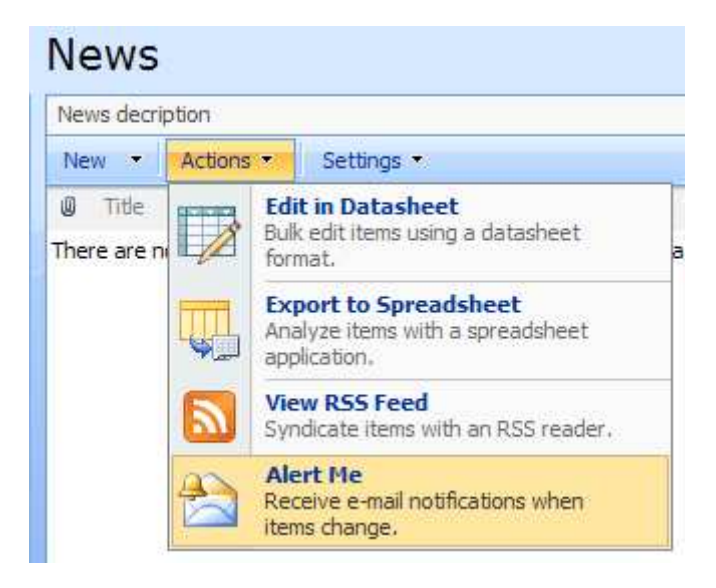

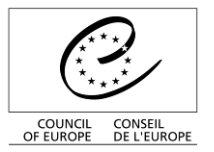

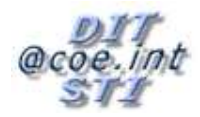

| New Alert                                                                                                    |                                                                                                    |
|----------------------------------------------------------------------------------------------------|----------------------------------------------------------------------------------------------------|
| New Alert                                                                                                    |                                                                                                    |
| Use this page to create an e-mail alert notifying you when there are changes to the specified item, docu                                                                                 | ment, list, or library.                                                                                                    |
| View my existing alerts on this site.                                                                                                    |                                                                                                    |
|                                                                                                    | OK Cancel                                                                                                    |
| Alert Title<br>Enter the title for this alert. This is included in the subject of the e-mail notification sent for this<br>alert.                                                        | News                                                                                                    |
| Send Alerts To<br>This alert will be sent to the e-mail address indicated.                                                                                                    | E-mail address:<br>Fabrice.THOMAS@coe.int                                                                                                    |
| Change Type<br>Specify the type of changes that you want to be alerted to.                                                                                                    | Only send me alerts when:<br>All changes New items are added Existing items are modified Items are deleted                                                                                                    |
| Send Alerts for These Changes<br>Specify whether to filter alerts based on specific criteria. You may also restrict your alerts to only<br>include items that show in a particular view. | Send me an alert when:<br><ul> <li>Anything changes</li> <li>Someone else changes an item</li> <li>Someone else changes an item created by me</li> <li>Someone else changes an item last modified by me</li> </ul> |
| When to Send Alerts<br>Specify how frequently you want to be alerted.                                                                                                    | <ul> <li>Send e-mail immediately</li> <li>Send a daily summary</li> <li>Send a weekly summary</li> <li>Time:</li> <li>Thursday</li> <li>11:00</li> </ul>                                                           |
|                                                                                                    | OK Cancel                                                                                                    |

- Votre adresse email est dans le champ « Send Alerts to », d'autres utilisateurs peuvent être ajoutés
- Indiquer le type de modification, et la fréquence de l'alerte puis valider par le bouton « OK ».

NB : le menu « *Send Alerts for these Changes* » permet de filtrer les alertes, pour par exemple ne pas être alerté de ses propres actions sur un document, ou pour restreindre les alertes aux documents que l'on a créés.

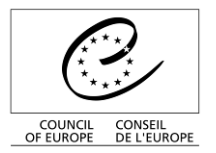

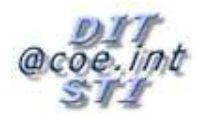

# 3.2. Mise en place d'alertes ciblées

## 3.2.1. Dans le cadre d'un forum

Une alerte peut être ciblée sur une discussion ou sur un « post » particulier.

Pour une discussion : se positionner sur le sujet de discussion désiré et cliquer sur « *Alert Me* » dans le menu déroulant comme indiqué ci-dessous

| Теа     | m     | Discus         | ssion           |       |                      |    |
|---------|-------|----------------|-----------------|-------|----------------------|----|
| Use th  | e Te  | am Discussion  | list to hold ne | wsgro | oup-style discussion | ns |
| New     | •     | Actions -      | Settings 🝷      |       |                      |    |
| Subje   | ct    |                |                 |       |                      | 0  |
| My fir: | st di | scussion ! NEW |                 |       | -                    |    |
|         |       |                |                 |       | View Item            |    |
|         |       |                |                 |       | Edit Item            |    |
|         |       |                |                 | ×     | Delete Item          |    |
|         |       |                |                 |       | Alert Me             |    |

Pour un post : cliquer sur « View Properties » :

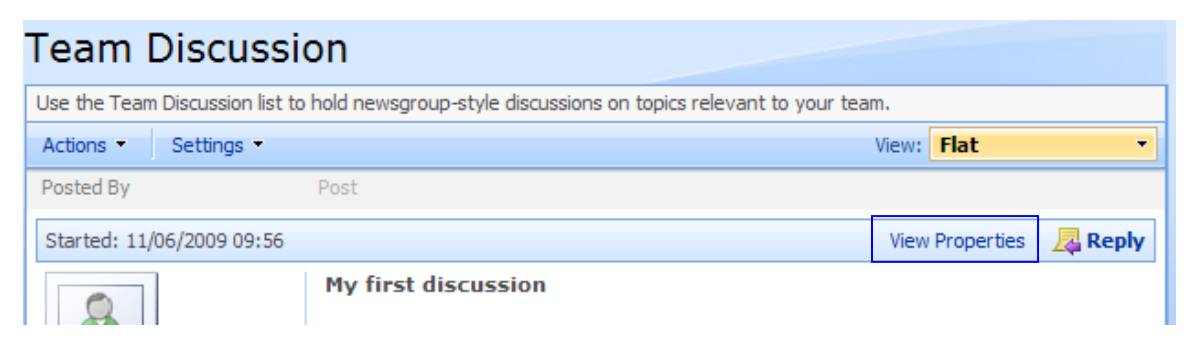

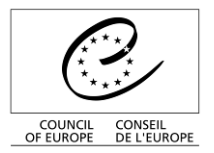

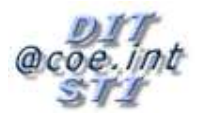

Puis sur « *Alert Me* »

| Team Discussion: My first discussion                                                                                                    |                                                         |  |  |       |  |  |
|----------------------------------------------------------------------------------------------------|---------------------------------------------------------|--|--|-------|--|--|
|                                                                                                    |                                                         |  |  | Close |  |  |
| Open   🛋 Reply   🞲 Edit Ite                                                                                                    | Open   🚔 Reply   📝 Edit Item   🗙 Delete Item   Alert Me |  |  |       |  |  |
| Subject                                                                                                    | My first discussion                                     |  |  |       |  |  |
| Body                                                                                                    |                                                         |  |  |       |  |  |
| Content Type: Discussion<br>Created at 11/06/2009 09:56 by fabrice.thomas@coe.int<br>.ast modified at 11/06/2009 09:56 by fabrice.thomas@coe.int |                                                         |  |  |       |  |  |

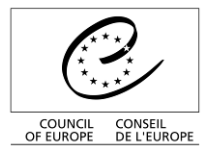

Direction Générale de l'Administration et de la Logistique

Service des Technologies de l'Information

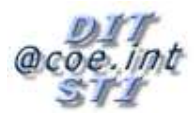

Puis choisir le filtre, la fréquence souhaitée et valider l'alerte par le bouton « OK ».

| New Alert                                                                                                    |                                                   |
|----------------------------------------------------------------------------------------------------|---------------------------------------------------|
| Use this page to create an e-mail alert notifying you when there are changes t                                                                          | o the specified item, document, list, or library. |
| View my existing alerts on this site.                                                                                                    |                                                   |
|                                                                                                    | OK Cancel                                         |
| Alert Title                                                                                                    | Team Discussion: My first discussion              |
| Enter the title for this alert. This is included in the subject of the e-mail<br>notification sent for this alert.                                      | ·                                                 |
| Send Alerts To                                                                                                    | E-mail address:                                   |
| This alert will be sent to the e-mail address indicated.                                                                                                | Fabrice.THOMAS@coe.int                            |
| Change Type                                                                                                    | Only send me alerts when:                         |
| Specify the type of changes that you want to be alerted to.                                                                                             |                                                   |
|                                                                                                    | O New items are added                             |
|                                                                                                    | ○ Existing items are modified                     |
|                                                                                                    | ○ Items are deleted                               |
| Send Alerts for These Changes                                                                                                    | Send me an alert when:                            |
| Specify whether to filter alerts based on specific criteria. You may also<br>restrict your alerts to only include items that show in a particular view. | • Anything changes                                |
| reduct your diet to to only medde nemo drat anothin a pareee                                                                                            | O Someone else changes a post                     |
|                                                                                                    | Someone else changes a post created by me         |
|                                                                                                    | O Someone else changes a post last modified by me |
| When to Send Alerts                                                                                                    |                                                   |
| Specify how frequently you want to be alerted.                                                                                                    | Send e-mail immediately                           |
|                                                                                                    |                                                   |
|                                                                                                    | Time                                              |
|                                                                                                    | Thursday V 11:00 V                                |
|                                                                                                    | OK Cancel                                         |

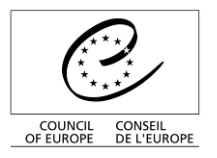

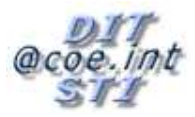

# 3.2.2. Dans le cadre d'une librairie de documents

| 0                                                           | Counc        | il of Europ                                                                                 |                                                                                          | MG   | CRACY RULE OF                |                                    |        |
|-------------------------------------------------------------|--------------|---------------------------------------------------------------------------------------------|------------------------------------------------------------------------------------------|------|------------------------------|------------------------------------|--------|
| COUNCIL CONSEL<br>OF EUROPE DE L'EUROPE                     |              |                                                                                             |                                                                                          |      |                              | 2005                               | Welcor |
| Documentation Sh                                            | ation Sh     | arePoint                                                                                    |                                                                                          |      |                              | This List: Shared Documents        | ~      |
| View All Site Content                                       | Sha<br>Share | a document with the                                                                         | ments<br>team by adding it to this docu                                                  | ment | library.                     |                                    |        |
| Documents  Shared Documents Lists                           | New<br>Type  | Upload     Vame     WSS 3.0 DU utilisa                                                      | Actions   Settings  teur_FR                                                              | •    | Modified<br>10/06/2009 14:52 | ⊘ Modified By<br>fabrice.thomas@cc | pe.int |
| Calendar     Tasks     News Discussions     Team Discussion |              |                                                                                             | View Properties<br>Edit Properties<br>Edit in Microsoft Office Word<br>Delete<br>Send To | •    |                              |                                    |        |
| Sites<br>People and Groups                                  |              | R<br>R<br>R<br>R<br>R<br>R<br>R<br>R<br>R<br>R<br>R<br>R<br>R<br>R<br>R<br>R<br>R<br>R<br>R | Approve/reject<br>Check Out<br>Version History<br>Workflows<br>Alert Me                  |      |                              |                                    |        |

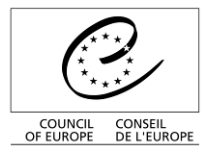

Direction Générale de l'Administration et de la Logistique

Service des Technologies de l'Information

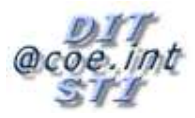

Puis choisir le filtre, la fréquence souhaitée et valider l'alerte par le bouton « OK ».

| New Alert                                                                                                    |                                                                                                    |
|----------------------------------------------------------------------------------------------------|----------------------------------------------------------------------------------------------------|
| Use this page to create an e-mail alert notifying you when there are changes<br>View my existing alerts on this site.                                                                    | to the specified item, document, list, or library.                                                                                                    |
| Alert Title<br>Enter the title for this alert. This is included in the subject of the e-mail<br>notification sent for this alert.                                                        | Shared Documents: WSS 3.0 DU utilisa                                                                                                    |
| Send Alerts To<br>This alert will be sent to the e-mail address indicated.                                                                                                    | E-mail address:<br>Fabrice.THOMAS@coe.int                                                                                                    |
| Send Alerts for These Changes<br>Specify whether to filter alerts based on specific criteria. You may also<br>restrict your alerts to only include items that show in a particular view. | Send me an alert when:<br><ul> <li>Anything changes</li> <li>Someone else changes a document</li> <li>Someone else changes a document created by me</li> <li>Someone else changes a document last modified by me</li> </ul> |
| When to Send Alerts<br>Specify how frequently you want to be alerted.                                                                                                    | <ul> <li>Send e-mail immediately</li> <li>Send a daily summary</li> <li>Send a weekly summary</li> <li>Time:         <ul> <li>Thursday</li> <li>11:00</li> </ul> </li> </ul>                                                |
|                                                                                                    | OK Cancel                                                                                                    |

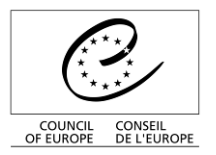

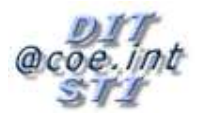

# 3.3. Gestion des alertes:

Pour visualiser l'ensemble de vos alertes, cliquer sur le lien «*afficher mes alertes sur ce site* » en haut de la page de création d'une alerte.

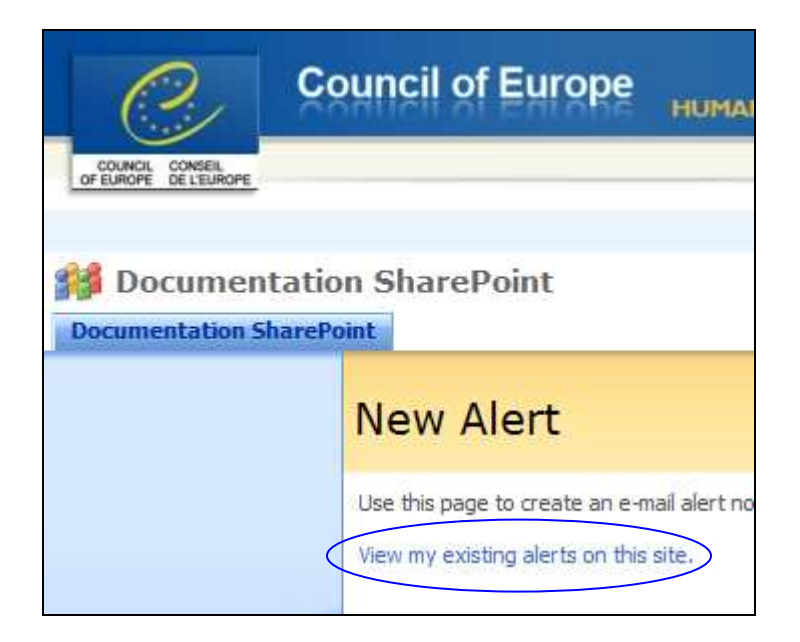

Ci-dessous le récapitulatif des alertes mises en place sur le site.

| 2               | Council of Europe HUMAN RIGHTS DEMOCRACY RULE OF LAW                                                                                                    |
|-----------------|----------------------------------------------------------------------------------------------------|
|                 | station CharoDoint                                                                                                    |
| Documentation S | iharePoint                                                                                                    |
|                 | My Alerts on this Site                                                                                                    |
|                 | Use this page to manage the list of libraries, files, lists, and items for which you receive alert do not appear on this page. Click the name of an alert to edit its settings. |
|                 | 🛋 Add Alert   🗙 Delete Selected Alerts                                                                                                    |
|                 | Alert Title                                                                                                    |
|                 | Frequency: Immediate                                                                                                    |
|                 | Calendar Shared Documents: WSS 3.0 DU utilisateur_FR.doc                                                                                                    |

Pour supprimer une alerte, la cocher puis cliquer sur « Delete Selected Alerts».

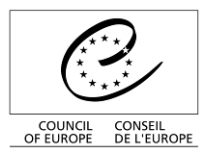

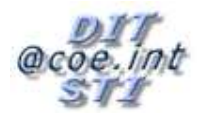

# 4. Les Workspaces

Le meeting workspace a la vocation d'être lié à une ou plusieurs réunions, permettant ainsi aux collaborateurs de rassembler des documents, les ordres du jour, et les tâches concernant ces réunions.

Le workspace ressemble beaucoup à un site collaboratif standard :

| My Meeting Workspace                           |            |                |                     |                                                 | This Site: My Meetin                         | ng Workspa 💌                                 | Site Actions •      |
|------------------------------------------------|------------|----------------|---------------------|-------------------------------------------------|----------------------------------------------|----------------------------------------------|---------------------|
| Bate: 10/06/2009 Tim<br>Go to Calendar<br>Home | g Workspac | e<br>Int       | format<br>'événe    | tions de<br>ement                               |                                              |                                              |                     |
| Objectives                                     | Onglets    |                | Ageno               | la                                              |                                              |                                              | 9 <b>4</b> 1        |
| There are no items to show in this view of the | Chyleta    | a new item,    | Subject             | i .                                             | Owner                                        | Time                                         | e:                  |
| dick "Add new item" below.                     | de page    | )              | There a             | re no items to sho<br>low.                      | w in this view of the "A                     | Agenda" list. To create a new                | item, dick "Add new |
| Attendees                                      |            | . <del>.</del> | 🗉 Add               | new item                                        |                                              |                                              |                     |
| Name                                           | Edit Res   | ponse          | Docun               | nent Library                                    |                                              |                                              |                     |
| conseil.personnalise@coe.int                   | Non        | e              | Туре                |                                                 | Name                                         | O Modified By                                |                     |
| Manage attendees                               |            | Web p          | arts                | o items to sho<br>lick "Add new o<br>v document | w in this view of the "D<br>document" below. | )ocument Library" document li                | brary. To create a  |
|                                                |            |                | Tasks               |                                                 |                                              |                                              | -                   |
|                                                |            |                | Title               |                                                 | Assigned To                                  |                                              |                     |
|                                                |            |                | There a item" be    | re no items to sho<br>low.                      | w in this view of the "T                     | 'asks⁼list. To create a new ite              | m, dick "Add new    |
|                                                |            |                | 🗉 Add               | new item                                        |                                              |                                              |                     |
|                                                |            |                | Decisi              | ons                                             |                                              |                                              | •                   |
|                                                |            |                | Decisio             | n                                               | Contact                                      | Status                                       |                     |
|                                                |            |                | There a<br>new iter | re no items to sho<br>n" below.                 | w in this view of the "D                     | Decisions <sup>®</sup> list. To create a nev | v item, click "Add  |
|                                                |            |                | 🗉 Add               | new item                                        |                                              |                                              |                     |

Vous pouvez remarquer que les informations de l'événement lié à ce workspace y sont affichées, et qu'une série de listes (sous forme de web parts) ont été ajoutées automatiquement.

Ce workspace se comporte de la même manière que le site SharePoint racine, à la différence près qu'il ne comporte qu'une « page d'accueil ».

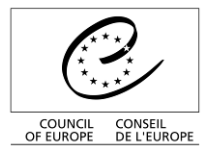

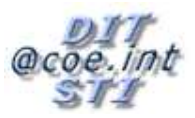

Le workspace peut être lié à plusieurs événements. Ces différents événements sont affichés à l'écran par leur date respective :

| My Second M                        | Neeting                                                                        |        |                                                                                                    | This Site: My Second        | Meeting                          | 0                  |  |  |
|------------------------------------|--------------------------------------------------------------------------------|--------|----------------------------------------------------------------------------------------------------|-----------------------------|----------------------------------|--------------------|--|--|
| say second recting                 | My Second Meeting<br>Date: 10/06/2009 Time: 16:00 >><br>Go to Calendar<br>Home |        |                                                                                                    |                             |                                  | Site Actions *     |  |  |
| Select a date from the list below: | <u>Objectives</u>                                                              | Agenda |                                                                                                    |                             |                                  |                    |  |  |
| 10/06/2009                         | = Test I NEW                                                                   |        | Subject                                                                                                    | Owner                       | Time                             |                    |  |  |
| <u>10/06/2009</u>                  | Add new item                                                                   |        | There are no items to show in this view of the "Agenda" list. To create a new item, dick "Add new item" below.                               |                             |                                  |                    |  |  |
| Previous Next                      | Attendees                                                                      | •      | Add new item                                                                                                    |                             |                                  |                    |  |  |
| 1                                  | Name Edit Respo                                                                | nse    | Document Library                                                                                                    |                             |                                  | *                  |  |  |
|                                    |                                                                                | _      | Type Nam                                                                                                    | ie (                        | Modified By                      |                    |  |  |
|                                    | Im Manage attenuees                                                            |        | There are no items to show in this view of the "Document Library" document library. To create a new<br>item, click "Add new document" below. |                             |                                  |                    |  |  |
|                                    |                                                                                |        | Add new document                                                                                                    |                             |                                  |                    |  |  |
| Différentes                        |                                                                                |        | Tasks                                                                                                    |                             |                                  | *                  |  |  |
| Differences                        |                                                                                |        | Тіве                                                                                                    | Assigned To                 |                                  |                    |  |  |
| réunions                           |                                                                                |        | There are no items to show in the                                                                                                    | is view of the "Tasks" list | t. To create a new item, click ' | "Add new item"     |  |  |
|                                    |                                                                                |        | Add new item                                                                                                    |                             |                                  |                    |  |  |
|                                    |                                                                                |        | Decisions                                                                                                    |                             |                                  | ÷                  |  |  |
|                                    |                                                                                |        | Decision                                                                                                    | Contact                     | Status                           |                    |  |  |
|                                    |                                                                                |        | There are no items to show in the below.                                                                                                    | is view of the "Decisions   | " list. To create a new item, d  | ick "Add new item" |  |  |
|                                    |                                                                                |        | Add new item                                                                                                    |                             |                                  |                    |  |  |

Vous pouvez alors passez d'une réunion à une autre en cliquant sur la date qui vous intéresse.